Once you've created a **Lookup Key** for a table, you can use it to link records in one table to another.

## **Linking Existing Data Tables**

To link a data table to another, navigate to the data table you want to link. In this example, we'll be connecting the **Trainees** table to a table of **Trainings**.

| DevResults<br>Online Learning Sandbox System        |        | Quick search C                                                                                   | Help     | 9          |
|-----------------------------------------------------|--------|--------------------------------------------------------------------------------------------------|----------|------------|
| Dashboard Activities <b>Results</b> Calendar Docume |        |                                                                                                  |          |            |
| Home 🕨 Results 🔺 Data Tables                        |        |                                                                                                  |          |            |
|                                                     |        |                                                                                                  |          |            |
| Search data tables                                  |        |                                                                                                  | Q        | <b>Q</b> - |
|                                                     |        |                                                                                                  |          |            |
| Name 个                                              | # Rows | Columns                                                                                          |          |            |
| Gross Margins for Crops                             | 200    | Date of sale, Crop type, Quarterly cost per kg, Price per kg, Gross margin, Department, Activity |          |            |
| PwP interventions log                               | 997    | Activity, Location, Date of service, Patient ID number, HIV Status, Sex, Age                     |          |            |
| Trainees                                            | 100    | Trainee ID, Sex, Age                                                                             |          |            |
| Trainings                                           | 0      | Activity, Location, Date of training, Trainee                                                    |          |            |
|                                                     |        |                                                                                                  |          |            |
| DevResults                                          |        |                                                                                                  | • New Da | ta Table   |

Click on the **Design** tab.

| DevResults<br>Online Learning Sandbox System                                        | Quick search                | ۹ 🛛                  | Help   |             |
|-------------------------------------------------------------------------------------|-----------------------------|----------------------|--------|-------------|
| Dashboard Activities <b>Results</b> Calendar Documents Photos Administration        |                             |                      |        |             |
| Home * Results * Data Tables * Trainings                                            |                             |                      |        |             |
| Trainings                                                                           |                             |                      |        |             |
| Data Design                                                                         |                             |                      |        |             |
| <b>Ξ</b> Search                                                                     |                             |                      | ٩      | <b>\$</b> - |
| 0 rows 👔 Delete 🗘 Add new row                                                       |                             |                      |        |             |
| No data has been added to this data table. Add a row or import data to get started. |                             |                      |        |             |
|                                                                                     |                             |                      |        |             |
|                                                                                     |                             |                      |        |             |
|                                                                                     |                             |                      |        |             |
|                                                                                     |                             |                      |        |             |
|                                                                                     |                             |                      |        |             |
|                                                                                     |                             |                      |        |             |
|                                                                                     |                             |                      |        |             |
|                                                                                     |                             |                      |        |             |
|                                                                                     |                             |                      |        |             |
|                                                                                     |                             |                      |        |             |
| DevResults                                                                          | Ritika Bhasker (9 Apr 2018) | Delete this data tak | le 🗸 I | Done        |

This table already has several columns added, including Name of Training, Date of Training, and where it was held. To pull in individual trainee information from the Trainees table, click on **(+) Add new column**.

In the popup, you can specify what the column should be called. Click on the dropdown for **Type** and select Table. You can now click on the Table dropdown and select which data table you would like to connect.

| Online Learning Sandbox System                                                         |                                             | Quick search                                     | Q 🛛 Help | 9    |
|----------------------------------------------------------------------------------------|---------------------------------------------|--------------------------------------------------|----------|------|
| Dashboard Activities Results Calendar Documents Pl                                     | notos Administration                        |                                                  |          |      |
| Home * Results * Data lables * Trainings                                               |                                             |                                                  |          |      |
| Irainings                                                                              |                                             |                                                  |          |      |
| Data Design                                                                            |                                             |                                                  |          |      |
| Columns                                                                                |                                             | Definition                                       |          |      |
| Add new column                                                                         | Save changes                                |                                                  |          |      |
| Column                                                                                 | Туре                                        | Table Name Trainings                             |          |      |
| \$ Activity                                                                            | Activity                                    |                                                  |          |      |
| Location                                                                               | Geography: Country                          | Linked Indicators                                |          |      |
| Date of training                                                                       | Date                                        | This data table is not linked to any indicators. |          |      |
|                                                                                        |                                             | + Add an indicator mapping                       |          |      |
| Lookup Key                                                                             |                                             |                                                  |          |      |
| Configure how rows from this table are shown in other tables.                          |                                             |                                                  |          |      |
| Lookup key is required for this table to be referenced by other tables and must produc | e a unique value for each row in the table. |                                                  |          |      |
| Enter the lookup key with column names in [brackets]                                   |                                             |                                                  |          |      |
|                                                                                        |                                             |                                                  |          |      |
|                                                                                        |                                             |                                                  |          |      |
|                                                                                        |                                             |                                                  |          |      |
| Dormissions                                                                            |                                             |                                                  |          |      |
| 1 611113510113                                                                         |                                             |                                                  |          |      |
| Define what access partner users have to this table                                    |                                             |                                                  |          |      |
| No Access 🔹                                                                            |                                             |                                                  |          |      |
|                                                                                        |                                             |                                                  |          |      |
|                                                                                        |                                             |                                                  |          |      |
| The Poor lite                                                                          |                                             | Created by Ritika Bhasker (9 Apr 2016)           |          |      |
| W Devresuus                                                                            |                                             |                                                  |          | Done |

Note: Tables will not show up in the dropdown if a Lookup Key is not specified for that table.

Click on **Save changes** to link the tables.

You can now navigate to the **Data** tab to begin pulling information from the Trainees table to the Trainings table.

## Click on (+) Add new row.

| Online Learning Sandbox System                                                      | Quick search                | ۹ 🛛                    | Help   |
|-------------------------------------------------------------------------------------|-----------------------------|------------------------|--------|
| Dashboard Activities Results Calendar Documents Photos Administration               |                             |                        |        |
| Home + Results + Data Tables + Trainings                                            |                             |                        |        |
| Trainings                                                                           |                             |                        |        |
| Data Design                                                                         |                             |                        |        |
| E Search                                                                            |                             |                        | Q Ø-   |
| 0 rows Dekete Add new row                                                           |                             |                        |        |
| No data has been added to this data table. Add a row or import data to get started. |                             |                        |        |
|                                                                                     |                             |                        |        |
|                                                                                     |                             |                        |        |
|                                                                                     |                             |                        |        |
|                                                                                     |                             |                        |        |
|                                                                                     |                             |                        |        |
|                                                                                     |                             |                        |        |
|                                                                                     |                             |                        |        |
|                                                                                     |                             |                        |        |
|                                                                                     |                             |                        |        |
|                                                                                     |                             |                        |        |
| DevResults                                                                          | Ritika Bhasker (9 Apr 2018) | Delete this data table | 🗸 Done |

You'll notice that adding information to the new row remains the same.

When adding information from the Trainees table (column: Trainee) to a row, you can click on the dropdown and select the trainee name and sex you want to include in that specific column.

| DevResults<br>Online Learning Sandbox Syst     | em                                                            | Quick search Q 🛛 🕢 Help                                            |
|------------------------------------------------|---------------------------------------------------------------|--------------------------------------------------------------------|
| Dashboard Activities <b>Results</b> Calendar   | Data Form                                                     | ×                                                                  |
| Home   Results  Data Tables  Trainings         | Activity Best Agricultural Research Program (BEST ARP)        | ▼                                                                  |
| Trainings                                      | Location Sri Lanka, Asia                                      | •                                                                  |
| Search                                         | Date of training 9 Apr 2018                                   | Q Ø+                                                               |
| 0 rows                                         | Trainee 953, Male                                             | •                                                                  |
| Key Value         ↓           2         Best A | 406, Female<br><b>953, Male</b><br>500, Female<br>740, Female | Trainee Name of Training Training on Agriculture                   |
|                                                | Up 4 Down     Add new row                                     | ✓ Done                                                             |
|                                                |                                                               |                                                                    |
|                                                |                                                               |                                                                    |
|                                                |                                                               |                                                                    |
|                                                |                                                               |                                                                    |
|                                                |                                                               |                                                                    |
|                                                |                                                               |                                                                    |
|                                                |                                                               |                                                                    |
|                                                |                                                               |                                                                    |
| DevResults                                     |                                                               | d by Rillka Bhasker (9 Apr 2018) 📋 Delete this data table 🗸 🗸 Done |

Click **Save** to add the new row.

If you want to display the Trainee ID and Sex separately, you can do so by clicking on the gear icon on the top right corner of the table.

| DevResults<br>Online Learning Sandbox System<br>Dashboard Activities Results Calendar Documents Photos | Administration              |                                | Quick se             | earch Q                                                                                                    | Help 3   |
|----------------------------------------------------------------------------------------------------|-----------------------------|--------------------------------|----------------------|----------------------------------------------------------------------------------------------------|----------|
| Home * Results * Data Tables * Trainings Trainings Data Design Search                                  |                             |                                |                      | Import History                                                                                                    | Q 0-     |
| O rows Celebratic Add new row                                                                          | Location<br>Sri Lanka, Asia | Date of training<br>9 Apr 2018 | Tr<br>953, Male      | Download all     Download all     Download empty template     Timport data     Celumns     Key Value     Activity     Location     Date of training     Trainee: Trainee ID     Trainee: Sex     Trainee: Age | e        |
| DevResults                                                                                             |                             | Created                        | by Ritika Bhasker (9 | Apr 2018) 🝵 Delete this data tab                                                                                                    | e 🗸 Vone |

In the list of columns below, you can choose to display any columns in the table you linked to this one. In our example, we can choose to display **Trainee: Person ID, Trainee: Sex**, and **Trainee: Age**. If we want to remove the Lookup Key from the table, we can uncheck the box next to it. In our example, that would be the **Trainee** column.

**TIP:** If you are creating a new data table by uploading an example that links to another table, values in one of the columns in the data table should match the generated Lookup Key in the second data table. In the example above, we would have added **Trainee** as a column, with all values in the column formatted as Trainee ID, Sex

Didn't answer your question? Please email us athelp@devresults.com .

## **Related Articles**